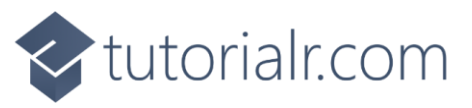

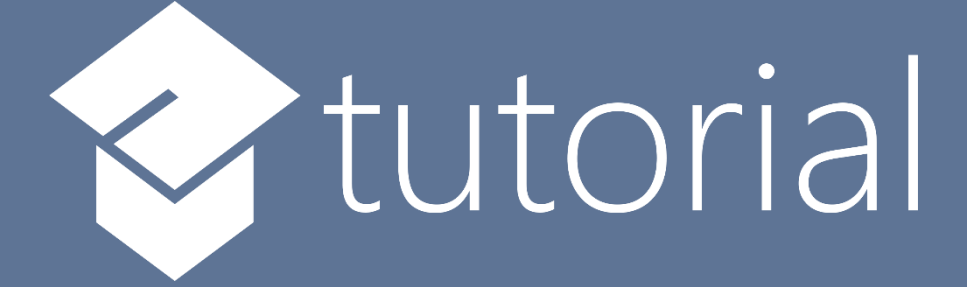

# Windows App SDK

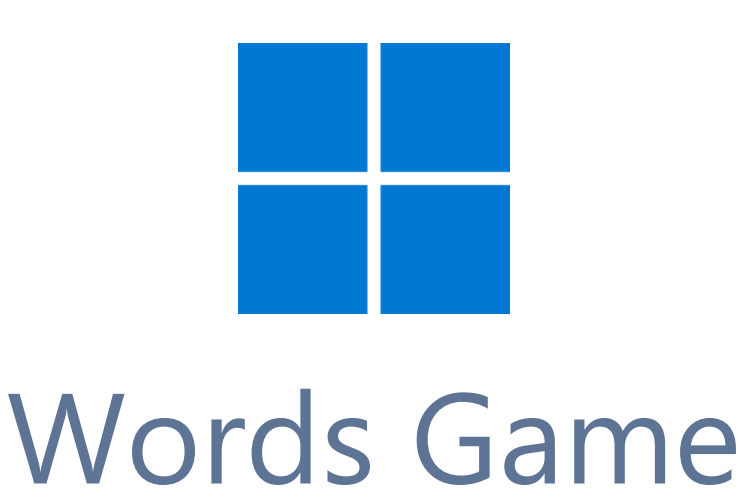

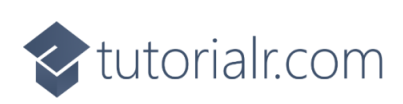

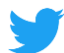

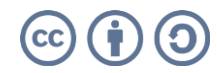

🔷 tutorialr.com

## Words Game

**Words Game** shows how you can create a game based on **Wordle** where the aim is to guess the five-letter word with just five chances to guess correctly using toolkit from **NuGet** using the **Windows App SDK**.

#### Step 1

Follow **Setup and Start** on how to get **Setup** and **Install** what you need for **Visual Studio 2022** and **Windows App SDK**.

In **Windows 11** choose **Start** and then find or search for **Visual Studio 2022** and then select it.

Once Visual Studio 2022 has started select Create a new project.

Then choose the **Blank App, Packages (WinUl in Desktop)** and then select **Next**.

After that in **Configure your new project** type in the **Project name** as *WordsGame*, then select a Location and then select **Create** to start a new **Solution**.

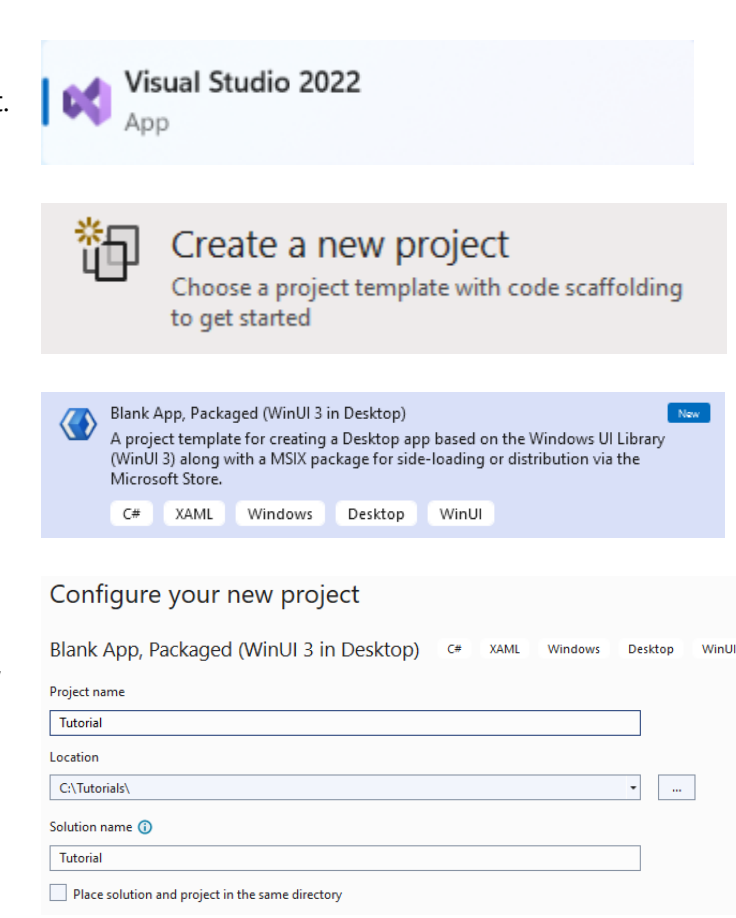

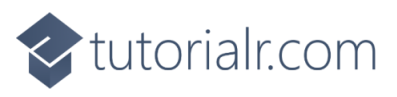

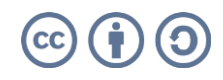

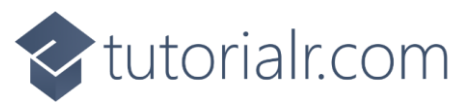

Then in **Visual Studio** within **Solution Explorer** for the **Solution**, right click on the **Project** shown below the **Solution** and then select **Manage NuGet Packages...** 

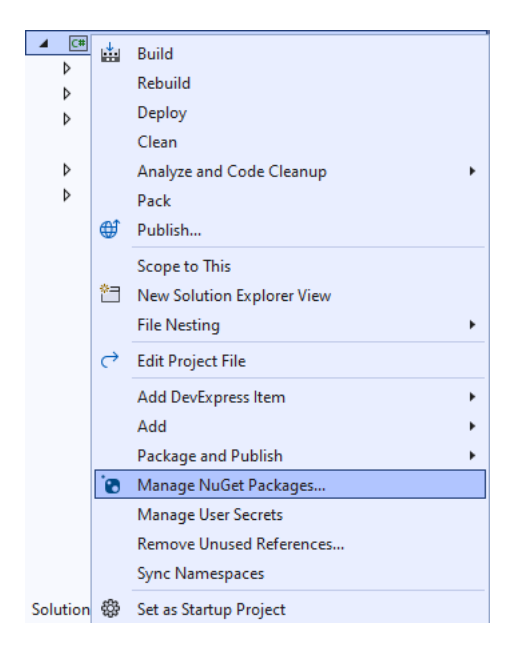

## Step 3

Then in the **NuGet Package Manager** from the **Browse** tab search for **Comentsys.Toolkit.WindowsAppSdk** and then select **Comentsys.Toolkit.WindowsAppSdk by Comentsys** as indicated and select **Install** 

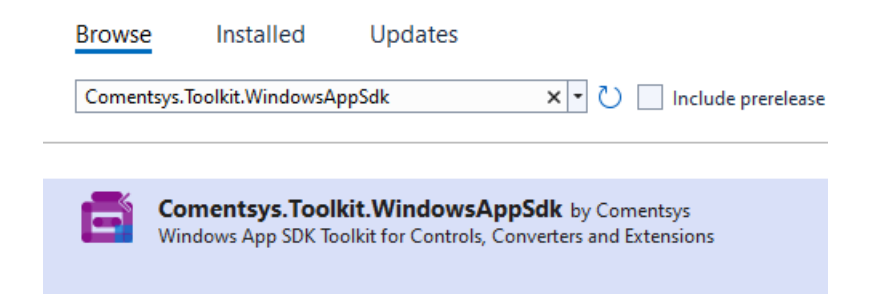

This will add the package for **Comentsys.Toolkit.WindowsAppSdk** to your **Project**. If you get the **Preview Changes** screen saying **Visual Studio is about to make changes to this solution. Click OK to proceed with the changes listed below.** You can read the message and then select **OK** to **Install** the package, then you can close the **tab** for **Nuget: WordsGame** by selecting the **x** next to it.

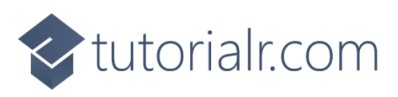

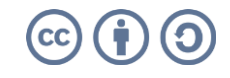

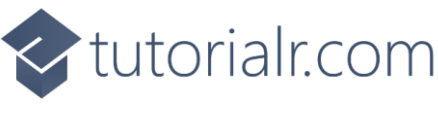

Then in **Visual Studio** within **Solution Explorer** for the **Solution**, right click on the **Project** shown below the **Solution** and then select **Add** then **New Item...** 

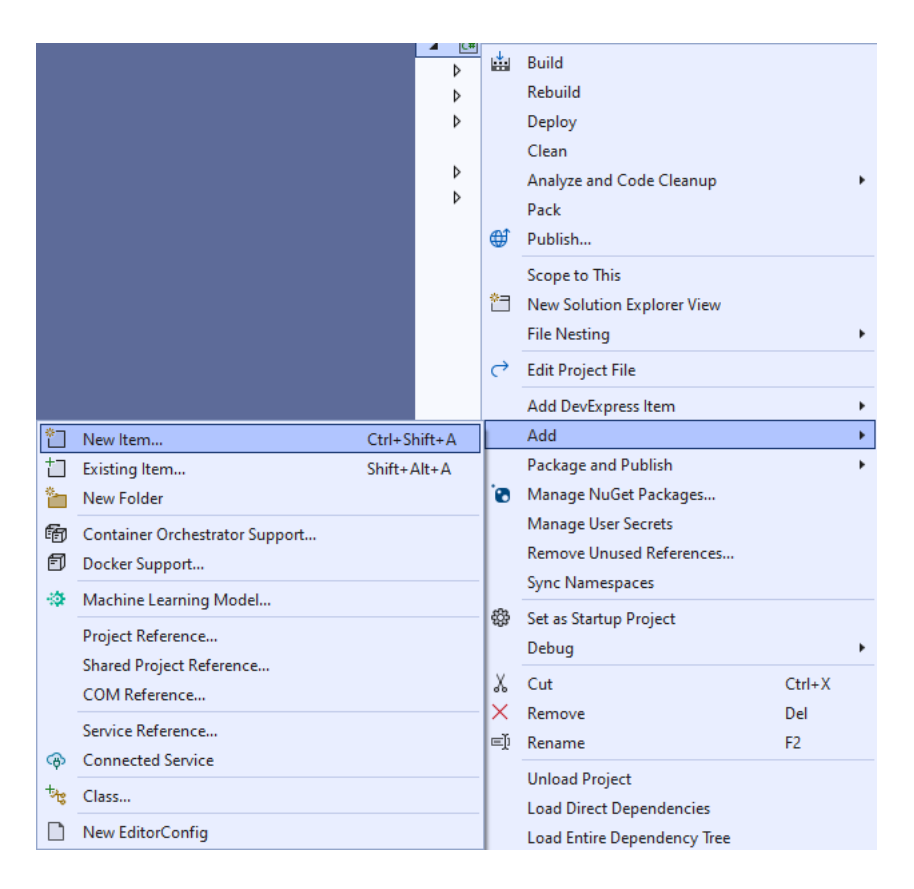

# Step 5

Then in **Add New Item** from the **C# Items** list, select **Code** and then select **Code File** from the list next to this, then type in the name of *Library.cs* and then **Click** on **Add**.

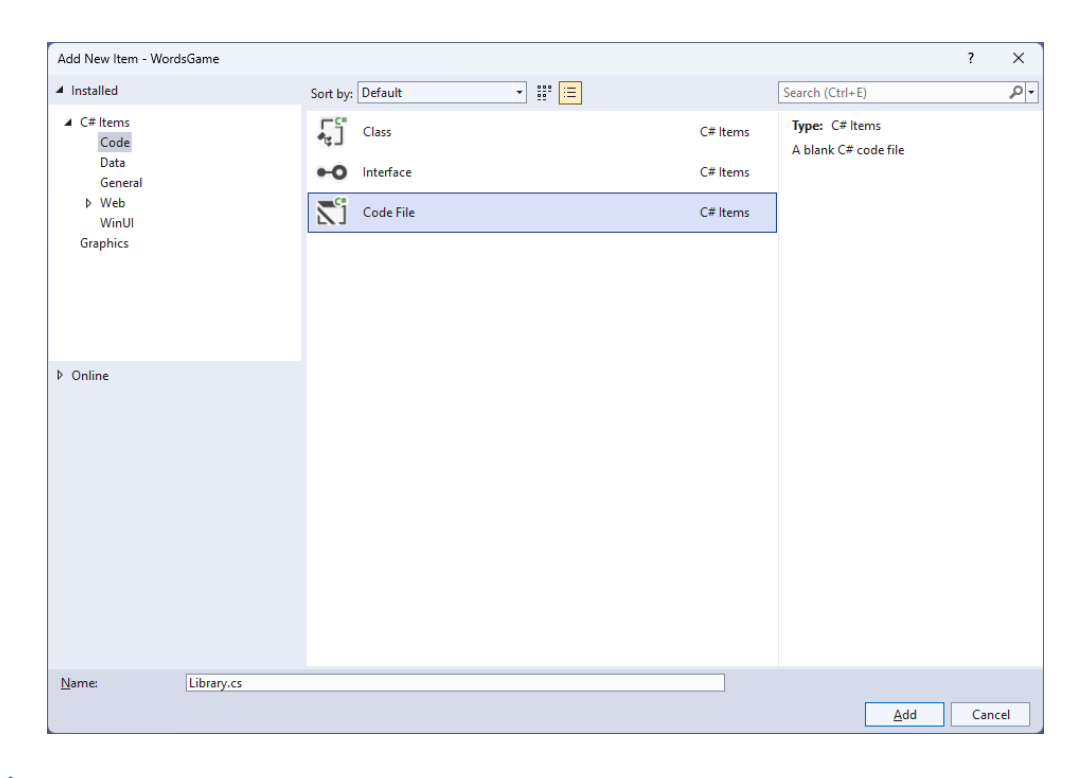

# tutorialr.com

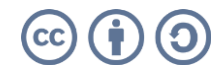

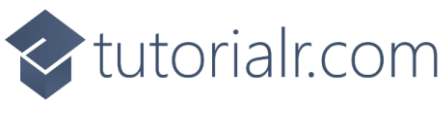

You will now be in the **View** for the **Code** of *Library.cs* to define a **namespace** allowing classes to be defined together, usually each is separate but will be defined in *Library.cs* by typing the following **Code** for **using** for **Comentsys.Toolkit.WindowsAppSdk** and others plus an **enum** for **State**.

```
using Comentsys.Toolkit.Binding;
using Comentsys.Toolkit.WindowsAppSdk;
using Microsoft.UI;
using Microsoft.UI.Xaml;
using Microsoft.UI.Xaml.Controls;
using Microsoft.UI.Xaml.Data;
using Microsoft.UI.Xaml.Media;
using System;
using System.Collections.Generic;
using System.Collections.ObjectModel;
using System.IO;
using System.Linq;
using System.Net.Http;
using System.Threading.Tasks;
namespace WordsGame;
public enum State
{
    Key,
    Empty,
    Absent,
    Present,
    Correct
}
// Position Class
// Item Class
// StateToBrushConvertor Class
// ItemTemplateSelector Class
// Words Class
public class Library
{
    // Library Constants, Variables & GetIndexes Method
    // Library ListCurrent, GetCurrent, Set & Check Method
    // Library Over & Select Method
    // Layout Method
    // Setup, Load, Accept & New Methods
}
```

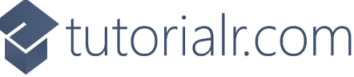

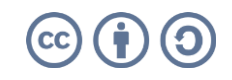

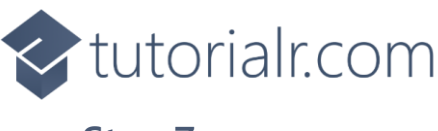

Still in *Library.cs* for the **namespace** of **WordsGame** in *Library.cs* you will define a **class** for **Position** after the **Comment** of **// Position Class** by typing the following:

```
public class Position : ObservableBase
{
    private int _row;
    private int _column;
    private char _letter;
    public Position(int row, int column, char letter) =>
        (_column, _row, _letter) = (column, row, letter);
    public int Row
    {
        get => _row;
        set => SetProperty(ref _row, value);
    }
    public int Column
    {
        get => _column;
        set => SetProperty(ref _column, value);
    }
    public char Letter
    {
        get => _letter;
        set => SetProperty(ref _letter, value);
    }
}
```

**Position** represents a **Row** and **Column** along with the **Letter** and uses **ObservableBase** from the package of **Comentsys.Toolkit.WindowsAppSdk.** 

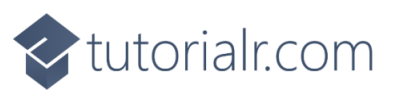

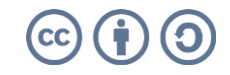

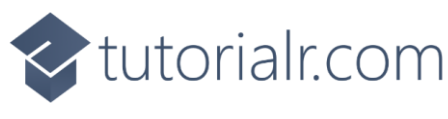

Still in *Library.cs* for the **namespace** of **WordsGame** in *Library.cs* you will define a **class** for **Item** after the **Comment** of **// Item Class** by typing the following:

```
public class Item : ActionCommandObservableBase
{
    private State _state;
    private Position _position;
    public Item(Position position, State state) : base(null) =>
        (_position, State) = (position, state);
    public Item(Position position, State state, Action<Position> action) :
        base(new ActionCommandHandler((param) => action(position))) =>
        (_position, State) = (position, state);
    public Position Position
    {
        get => _position;
        set => SetProperty(ref _position, value);
    }
    public State State
    {
        get => _state;
        set => SetProperty(ref _state, value);
    }
}
```

Item has **Properties** for **Position** and **State** uses **ActionCommandObservableBase** from the package of **Comentsys.Toolkit.WindowsAppSdk**.

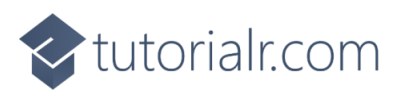

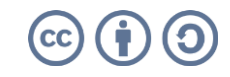

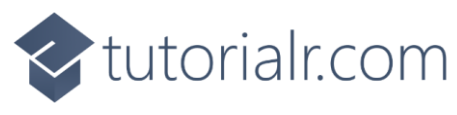

Still in *Library.cs* for the **namespace** of **WordsGame** in *Library.cs* you will define a **class** after the **Comment** of **// StateToBrushConverter Class** by typing the following:

```
public class StateToBrushConverter : IValueConverter
{
    public object Convert(object value, Type targetType,
        object parameter, string language)
    {
        if (value is State state)
        {
            return new SolidColorBrush(value switch
            {
                State.Empty => Colors.White,
                State.Absent => Colors.DarkGray,
                State.Present => Colors.DarkKhaki,
                State.Correct => Colors.DarkSeaGreen,
                _ => Colors.LightGray
            });
        }
        return null;
    }
    public object ConvertBack(object value, Type targetType,
        object parameter, string language) =>
        throw new NotImplementedException();
}
```

**StateToBrushConverter** uses the **interface** of **IValueConverter** for **Data Binding** which will allow the colours of the **Item** in the game to be represented from either *White*, *Dark Grey*, *Dark Khaki*, *Dark Sea Green* or *Light Grey* as a **SolidColorBrush**.

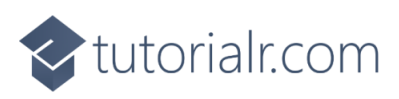

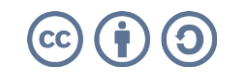

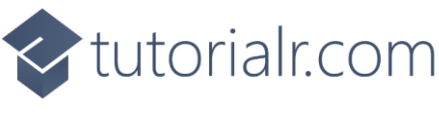

Still in *Library.cs* for the **namespace** of **WordsGame** in *Library.cs* you will define a **class** after the **Comment** of **// ItemTemplateSelector Class** by typing the following:

```
public class ItemTemplateSelector : DataTemplateSelector
{
    public DataTemplate SpacerItem { get; set; }
    public DataTemplate KeyItem { get; set; }
    protected override DataTemplate SelectTemplateCore
        (object value, DependencyObject container) =>
        value is Item item ? item?.Command != null ?
        KeyItem : SpacerItem : null;
}
```

**ItemTemplateSelector** will be used to provide a different **DataTemplate** depending on whether the **Command** has been set on an **Item**, this will be useful when creating the **Keyboard** used in the game.

#### Step 11

Still in *Library.cs* for the **namespace** of **WordsGame** in *Library.cs* you will define a **class** after the **Comment** of **// Words Class** by typing the following which will use **HttpClient** to get a list of **Words** for the game:

```
public class Words
{
    private const string request =
"https://raw.githubusercontent.com/tutorialr/winappsdk-
tutorials/main/Code/WordsGame/words.txt";
    private readonly List<string> _results = new();
    private readonly HttpClient _client = new();
    public async Task RequestAsync()
    {
        try
        {
            _results.Clear();
            var response = await _client.GetStreamAsync(request);
            using var reader = new StreamReader(response);
            while (!reader.EndOfStream)
            {
                var word = await reader.ReadLineAsync();
                if (word != null)
                    _results.Add(word);
            }
        }
        catch { }
    }
    public List<string> Response => _results;
}
```

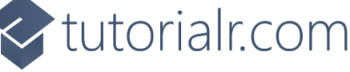

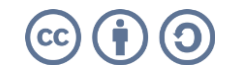

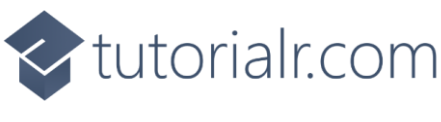

While still in the namespace of WordsGame in *Library.cs* and in the class of Library after the Comment of // Library Constants, Variables & GetIndexes Method type the following Constants, Variables and Method:

```
private const string title = "Words Game";
private const char backspace = '\Car';
private const char empty = ' ';
private const int count = 5;
private const int keys = 11;
private const int rows = 3;
private readonly Words _words = new();
private readonly ObservableCollection<Item> keys = new();
private readonly ObservableCollection<Item> _items = new();
private readonly Random _ random = new((int)DateTime.UtcNow.Ticks);
private readonly List<char> _letters = new()
{
    'Q', 'W', 'E', 'R', 'T', 'Y', 'U', 'I', 'O', 'P', backspace,
empty, 'A', 'S', 'D', 'F', 'G', 'H', 'J', 'K', 'L', empty,
    empty, empty, 'Z', 'X', 'C', 'V', 'B', 'N', 'M', empty, empty
};
private Dialog _dialog;
private string _word;
private bool _winner;
private int _column;
private int _row;
public static IEnumerable<int> GetIndexes(string source, char target)
{
    int index = source.IndexOf(target);
    while (index != -1)
    {
        yield return index;
        index = source.IndexOf(target, index + 1);
    }
}
```

**Constants** are values that are used in the game that will not change, **Variables** are values that will be changed in the game and the **Method** of **GetIndex** is used to get the positions of characters in a **string**.

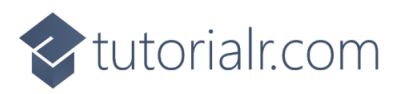

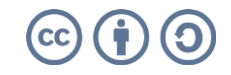

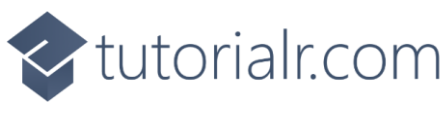

While still in the **namespace** of **WordsGame** in *Library.cs* and in the **class** of **Library** after the **Comment** of **// Library ListCurrent, GetCurrent, Set & Check Method** type the following **Methods**:

```
private IEnumerable<Item> ListCurrent() =>
    _items.Where(f => f.Position.Row == _row);
private Item GetCurrent() =>
    items.FirstOrDefault(
    f => f.Position.Row == row
    && f.Position.Column == _column);
private void Set(Position position, State state)
{
    var key = _keys.FirstOrDefault(
        f => f.Position.Letter == position.Letter);
    if (key != null)
        key.State = state;
    var item = _items.FirstOrDefault(
        f => f.Position.Row == _row
        && f.Position.Column == position.Column
        && f.Position.Letter == position.Letter);
    if (item != null)
    {
        item.Position.Letter = position.Letter;
        item.State = state;
    }
}
private bool Check()
{
    var current = ListCurrent();
    foreach(var item in current)
    {
        var state = State.Absent;
        var indexes = GetIndexes(_word, item.Position.Letter);
        if(indexes?.Any() == true)
        {
            foreach (var index in indexes)
            {
                state = item.Position.Column == index ?
                    State.Correct : State.Present;
            }
        Set(item.Position, state);
    }
    var word = string.Join(string.Empty, current.Select(s => s.Position.Letter));
    _winner = _word.Equals(word, StringComparison.InvariantCultureIgnoreCase);
    return _winner;
}
```

ListCurrent is used to return the items for a given Row with GetCurrent returning an Item for a given Row and Column plus Set is used to update the State for the Keyboard and Display of items and Check is used to determine if the letters are there, in right place or not present at all in the Word to guess.

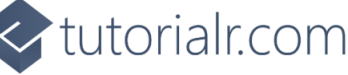

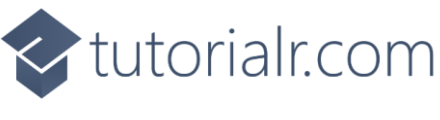

🗸 tutorialr.com

#### Step 14

While still in the **namespace** of **WordsGame** in *Library.cs* and in the **class** of **Library** after the **Comment** of **// Library Over & Select Method** type the following **Methods**:

```
private bool Over()
{
    if (_row == count)
    {
        _dialog.Show($"Game Over! You did not get the word {_word}!");
        return true;
    }
    else if(_winner)
    {
        _dialog.Show($"Game Over! You got the word {_word} correct!");
        return true;
    }
    return false;
}
private void Select(Position position)
{
    if (!0ver())
    {
        if (position.Letter == backspace)
        {
             if (\_column > 0)
             {
                 _column--;
                 var current = GetCurrent();
                 if (current != null)
                 {
                     current.State = State.Empty;
                     current.Position.Letter = empty;
                 }
             }
        }
        else
        {
             if (_column < count)</pre>
             {
                 var current = GetCurrent();
                 if (current != null)
                 {
                     current.State = State.Key;
                     current.Position.Letter = position.Letter;
                     _column++;
                 }
            }
        }
    }
}
```

**Over** is used to check if the game has been completed and show the appropriate message using a **Dialog** and **Select** is used when choosing a letter or using the **backspace** option.

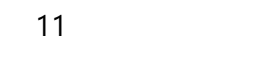

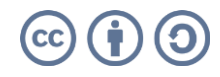

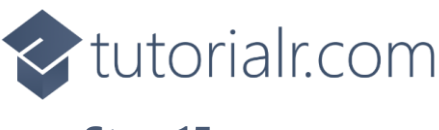

While still in the **namespace** of **WordsGame** in *Library.cs* and in the **class** of **Library** after the **Comment** of **// Library Layout Method** type the following **Method**:

```
private void Layout(ItemsControl display, ItemsControl keyboard)
{
    int index = 0;
    _keys.Clear();
    _items.Clear();
    for (int row = 0; row < count; row++)</pre>
    ł
        for (int column = 0; column < count; column++)</pre>
        {
             _items.Add(new Item(
            new Position(column, row, empty),
            State.Empty));
        }
    }
    display.ItemsSource = _items;
    for (int row = 0; row < rows; row++)</pre>
    {
        for (int column = 0; column < keys; column++)</pre>
        {
            var letter = _letters[index];
            var position = new Position(row, column, letter);
            if (letter == empty)
                 _keys.Add(new Item(position,
                 State.Empty));
            else
                  keys.Add(new Item(position,
                 State.Key, (Position p) => Select(p)));
             index++;
        }
    }
    keyboard.ItemsSource = _keys;
}
```

Layout is used to create the look and feel of the game including configuring the **Display** and **Keyboard** elements used in the game which use an **ItemsControl**.

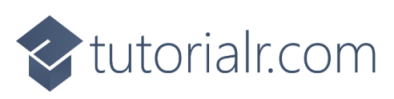

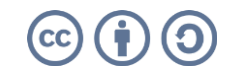

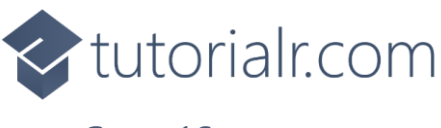

While still in the namespace of WordsGame in *Library.cs* and in the class of Library after the Comment of // Setup, Load, Accept & New Method type in the following Methods for Setup and Load which will initialise the game and list of Words plus Accept to confirm the input Word and New to start a new game.

```
private void Setup()
{
    row = 0;
    _column = 0;
    _winner = false;
    var total = _words.Response.Count;
    if (total > 0)
    {
        var choice = _random.Next(0, total - 1);
         _word = _words.Response[choice];
        foreach (var key in _keys)
            key.State = State.Key;
        foreach (var item in _items)
        {
            item.State = State.Empty;
            item.Position.Letter = empty;
        }
    }
    else
        dialog.Show("Failed to load Word List!");
}
public async void Load(ItemsControl display, ItemsControl keyboard)
{
    _dialog = new Dialog(display.XamlRoot, title);
    await _words.RequestAsync();
    Layout(display, keyboard);
    Setup();
}
public void Accept()
{
    if(_row < count)</pre>
    {
        if (_column == count)
        {
            if (!Check())
            {
                 _column = 0;
                 row++;
            }
        }
        else
            _dialog.Show("Not enough letters");
    }
    Over();
}
public void New() =>
    Setup();
```

🗸 tutorialr.com

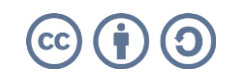

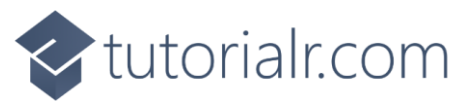

Then from **Solution Explorer** for the **Solution** double-click on **MainWindow.xaml** to see the **XAML** for the **Main Window**.

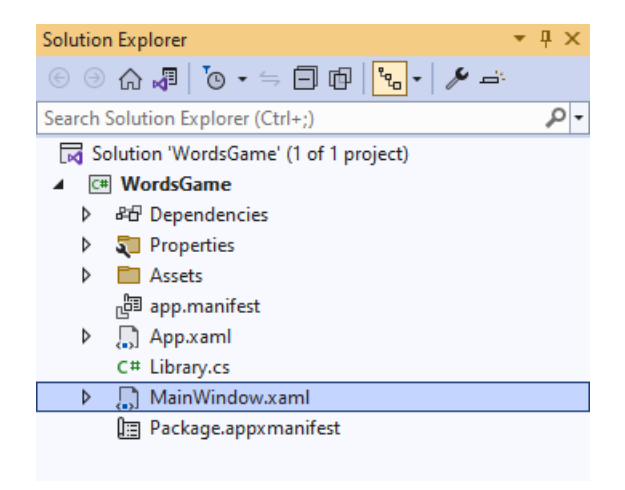

#### Step 18

In the **XAML** for **MainWindow.xaml** there be some **XAML** for a **StackPane1**, this should be **Removed** by removing the following:

#### Step 19

While still in the XAML for MainWindow.xaml below <Window, type in the following XAML:

xmlns:ui="using:Comentsys.Toolkit.WindowsAppSdk"

The **XAML** for **<Window>** should then look as follows:

```
<Window

xmlns:ui="using:Comentsys.Toolkit.WindowsAppSdk"

x:Class="WordsGame.MainWindow"

xmlns="http://schemas.microsoft.com/winfx/2006/xaml/presentation"

xmlns:x="http://schemas.microsoft.com/winfx/2006/xaml"

xmlns:local="using:WordsGame"

xmlns:d="http://schemas.microsoft.com/expression/blend/2008"

xmlns:mc="http://schemas.openxmlformats.org/markup-compatibility/2006"

mc:Ignorable="d">
```

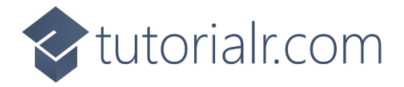

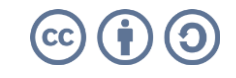

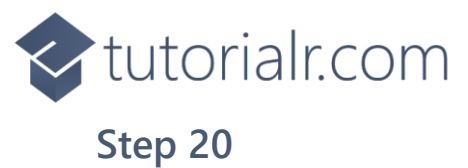

While still in the XAML for MainWindow.xaml above </Window>, type in the following XAML:

```
<Grid>
    <Grid.Resources>
        <local:StateToBrushConverter x:Key="StateToBrushConverter"/>
        <DataTemplate x:Name="ItemTemplate">
            <ui:Piece IsSquare="True"
            Stroke="LightGray"
            Value="{Binding Position.Letter}"
            Fill="{Binding State, Mode=OneWay,
            Converter={StaticResource StateToBrushConverter},
            ConverterParameter=True}" />
        </DataTemplate>
        <DataTemplate x:Name="KeyTemplate">
            <Button Command="{Binding Command}">
                <ui:Piece IsSquare="True"
                Value="{Binding Position.Letter}"
                Fill="{Binding State, Mode=OneWay,
                Converter={StaticResource StateToBrushConverter},
                ConverterParameter=True}" />
            </Button>
        </DataTemplate>
        <DataTemplate x:Name="SpacerTemplate">
            <Grid/>
        </DataTemplate>
        <local:ItemTemplateSelector x:Key="ItemTemplateSelector"
        KeyItem="{StaticResource KeyTemplate}"
        SpacerItem="{StaticResource SpacerTemplate}"/>
    </Grid.Resources>
    <Viewbox>
        <!-- StackPanel -->
    </Viewbox>
    <CommandBar VerticalAlignment="Bottom">
        <AppBarButton Icon="Accept" Label="Accept" Click="Accept"/>
        <AppBarButton Icon="Page2" Label="New" Click="New"/>
    </CommandBar>
</Grid>
```

This **XAML** contains a **Grid** with a **Viewbox** which will scale a **StackPanel** to be added in the next **Step**. It has an event handler for **Accept** and **New** for each **AppBarButton** and defines the **Templates** that will be used in the game.

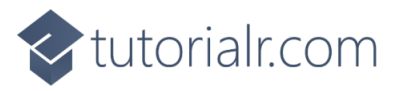

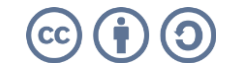

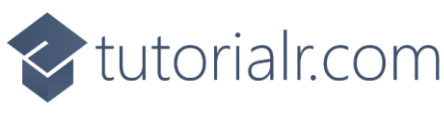

While still in the **XAML** for **MainWindow.xaml** below the **Comment** of **<!-- StackPanel -->** type in the following **XAML**:

```
<StackPanel Margin="50" Orientation="Vertical" Loaded="Load">
    <ItemsControl Name="Display" Margin="10"</pre>
        HorizontalAlignment="Center"
        ItemTemplate="{StaticResource ItemTemplate}">
        <ItemsControl.ItemsPanel>
            <ItemsPanelTemplate>
                <VariableSizedWrapGrid MaximumRowsOrColumns="5"/>
            </ItemsPanelTemplate>
        </ItemsControl.ItemsPanel>
        <ProgressRing/>
    </ItemsControl>
    <ItemsControl Name="Keyboard" Margin="10"</pre>
        HorizontalAlignment="Center"
        ItemTemplateSelector="{StaticResource ItemTemplateSelector}">
        <ItemsControl.ItemsPanel>
            <ItemsPanelTemplate>
                <ItemsWrapGrid MaximumRowsOrColumns="11"</pre>
                Orientation="Horizontal"/>
            </ItemsPanelTemplate>
        </ItemsControl.ItemsPanel>
    </ItemsControl>
</StackPanel>
```

This **XAML** contains a **StackPanel** with a **Loaded** event handler for **Load** with the **ItemsPanel** for it set to use a **VariableSizedWrapGrid** and **ItemsWrapGrid** and uses the **ItemTemplate** and the previously defined **class** of **ItemTemplateSelector**.

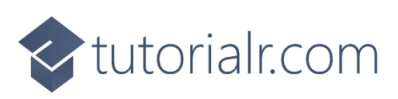

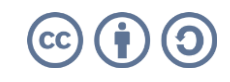

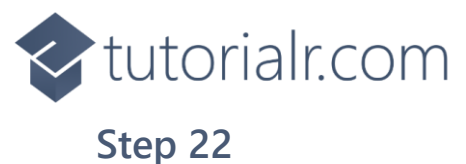

Then, within **Solution Explorer** for the **Solution** select the arrow next to **MainWindow.xaml** then double-click on **MainWindow.xaml.cs** to see the **Code** for the **Main Window**.

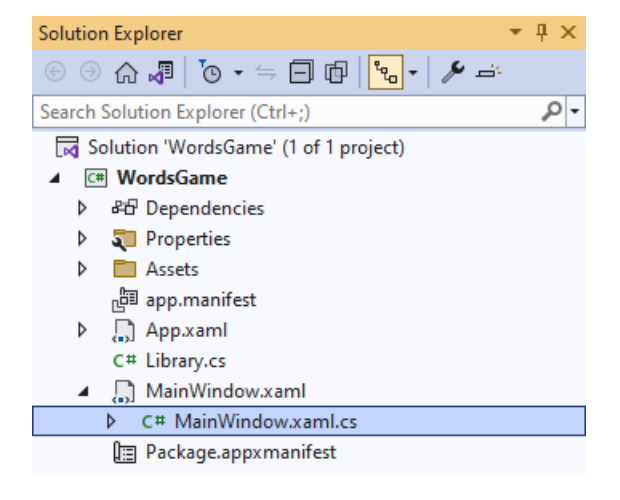

#### Step 23

In the **Code** for **MainWindow.xaml.cs** there be a **Method** of **myButton\_Click(...)** this should be **Removed** by removing the following:

```
private void myButton_Click(object sender, RoutedEventArgs e)
{
    myButton.Content = "Clicked";
}
```

#### Step 24

Once myButton\_Click(...) has been removed, type in the following Code below the end of the Constructor of public MainWindow() { ... }:

```
private readonly Library _library = new();
private void Load(object sender, RoutedEventArgs e) =>
    _library.Load(Display, Keyboard);
private void Accept(object sender, RoutedEventArgs e) =>
    _library.Accept();
private void New(object sender, RoutedEventArgs e) =>
    _library.New();
```

Here an **Instance** of the **Class** of **Library** is created then below this are the **Methods** of **Load**, **Accept** and **New** that will be used with **Event Handler** from the **XAML**, these **Methods** use Arrow Syntax with the => for an Expression Body which is useful when a **Method** only has one line.

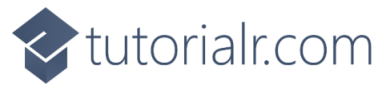

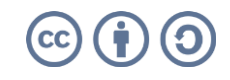

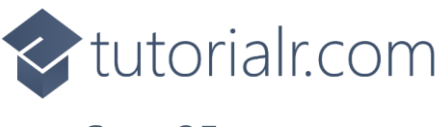

That completes the **Windows App SDK** application. In **Visual Studio 2022** from the **Toolbar** select **WordsGame (Package)** to **Start** the application.

| - monasounne (nachage) |
|------------------------|
|------------------------|

#### Step 26

Once running you can then use the on-screen **Keyboard** to enter a **Word** with 5 letters and then use Accept then you will see which letters are in the correct position in *Green*, are in the **Word** but in the wrong position in *Yellow* or *Dark Grey* if no letters are in the **Word** and you get 5 chances to guess or you lose so guess correctly to win or you can select *New* to start a new game.

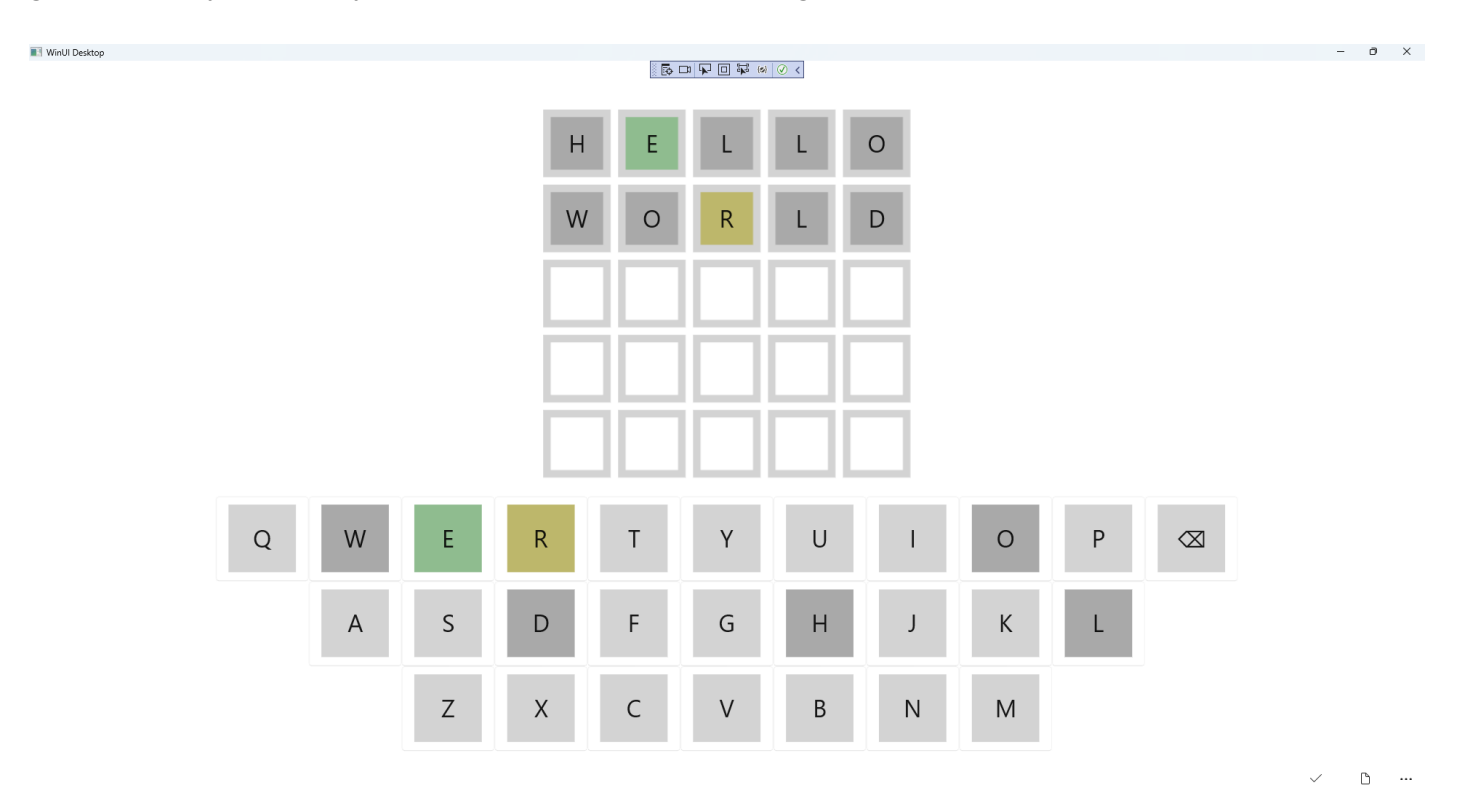

#### Step 27

To **Exit** the **Windows App SDK** application, select the **Close** button from the top right of the application as that concludes this **Tutorial** for **Windows App SDK** from <u>tutorialr.com</u>!

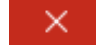

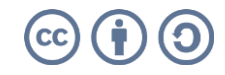